# TE DC 2 Current Guard Configuration

### **Contents**

| 1. Applications and functions of current guard | .1 |
|------------------------------------------------|----|
| 3. Configuration via DALI                      | .2 |
| 3.1 configTOOL                                 | .2 |
| 3.1.1 Launching configTOOL                     | .2 |
| 3.1.2 Selecting the advanced settings          | .2 |
| 3.1.3 Command sequence                         | .2 |
| 3.1.4 Loading lists.                           | .2 |
| 3.1.5 COT files                                | .2 |
| 3.1.6 Automatic processing of the command sets | .2 |
| 3.1.7 Editing COT files                        | .2 |
| 4. General                                     | .2 |

#### 1. Applications and functions of current guard

Current guards, also known as current monitoring, protect low-voltage installations against overheating in the event of a short-circuit. Current guards detect any change greater than > 40W and switch off the transformer. The transformer is equipped with a microprocessor-controlled current guard. The output on the secondary winding is measured on the primary side by the current guard during start-up and stored as a reference value. In the case of deviations of +/- 40W from the reference value as a result of an overload, short-circuit or failure of a lamp the light system will be switched off for safety reasons. To switch the equipment back on an action is required by the user (such as a dimming command). If the source of the fault is not removed, the current guard will switch off the transformer within 1 second of it being switched back on. Switching off in the event of an underload prevents the situation in which a possible later short-circuit will not be detected.

### <u>IMPORTANT:</u> The current guard is activated only after initial referencing. In the as-delivered state of TE DC2 D101 the current guard is not active and therefore offers no protection.

#### 2. Configuration of TE DC2 D101 one4all by switchDIM or DSI (DSI-T)

- 1.) Switch off the transformer.
- 2.) Operate the power switch three times (on off on off on off). The device must not be in the on state or the off state for more than 1 second. The connected lamp load will be stored as the reference value.
- 3.) To acknowledge correct storage the TE.DC 2 D101 automatically fades from minimum to maximum. This takes about 10 seconds. Any user intervention (such as a dimming command) during this ramp-up will abort the referencing process. This is to protect against unintended operation. When referencing has been successfully completed the TE-DC 2 returns to the minimum dimming level. This completes the start-up operation.

#### 3. Configuration via DALI

To adjust the settings via DALI you need to use the configTOOL, which you can find at http://www.tridonicatco.com (registration required).

### TRIDONIC.ATCO

Language | Imprint | Sitemap | Search

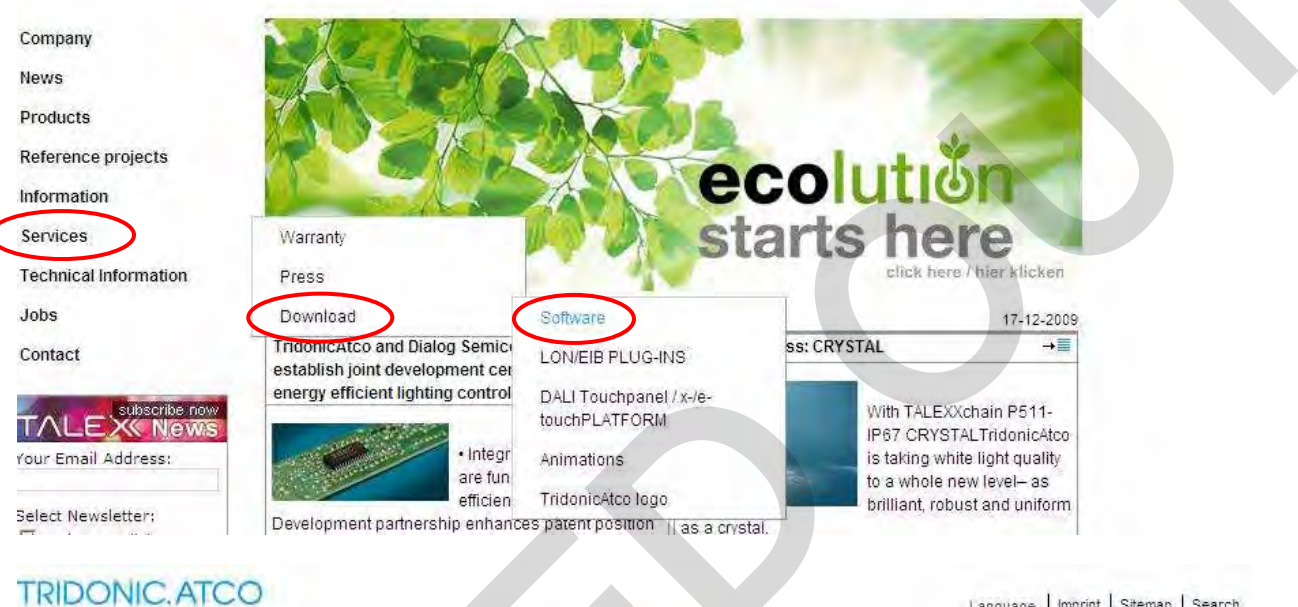

Language | Imprint | Sitemap | Search

|                       | / Services / Download / Software                                                                                                    |
|-----------------------|----------------------------------------------------------------------------------------------------|
| Company               | Vision                                                                                                    |
| News                  | Enterprise Policy                                                                                                    |
| Products              | Management System                                                                                                    |
| Reference projects    | TRIDONIC.ATCO   Software                                                                                                    |
| Information           | ConfigTOOL V1.5 (Windows, 1.9 MB)                                                                                                    |
| Services              | operation via a PC. This software also enables device-specific values to be set via                                                                          |
| Technical Information | DALI, configTOOL supports, among other things, DALI TOUCHPANEL (24035465),<br>EMpro emergency lighting equipment and PCA T5 EXCEL one4all lp. To connect the |
| Jobs                  | PC a DALI USB interface (24138923) and a DALI Power supply e.g. DALI PS1                                                                                     |
| Contact               | (24034323) have to be used. The DALI-SCI (24033463) will not be supported.                                                                                   |
|                       |                                                                                                    |

3.1 configTOOL

ConfigTOOL is a further development of DALItool and is used to put DALI circuits into operation via a PC. This software also enables device-specific values to be set via DALI.

A summary can be found at <u>http://www.tridonicatco.com</u> ==> Services ==> Download ==> Software ==> ConfigTool V1.5.(or newest Version)

| /Services / Download / Software                                                                                                    |                                                                                                    |  |
|----------------------------------------------------------------------------------------------------|----------------------------------------------------------------------------------------------------|--|
|                                                                                                    |                                                                                                    |  |
|                                                                                                    |                                                                                                    |  |
| TRIDONIC.ATCO   Software                                                                                                    |                                                                                                    |  |
| back to the LIST                                                                                                    |                                                                                                    |  |
| configTOOL V1.5 (Windows, 1.9 MB)                                                                                                    | And the second second se                                                                                                    |  |
| configTOOL is a further development of DALICol and is used to put DALI circuits<br>into operation via a PC. This software also enables device-specific values to be set<br>via DALI. configTOOL supports, among other things, DALI TOUCHPANEL (24035465),<br>EMpro emergency lighting equipment and PCA T5 EXCEL one4all lp. To connect the<br>PC a DALI USB interface (24138923) and a DALI Power supply e.g. DALI PS1<br>(24034323) have to be used. The DALI-SCI (24033463) will not be supported. | Name         Output         Name         Name         <                                                                                                    |  |
| Software Download                                                                                                    | Out Description     Out Description     O |  |
| Overview configTOOL 835,2 kB                                                                                                    | Overstanding (1)     Overstanding (1)     Over |  |
| System Requirements for Software Tools 79,0 kB                                                                                                    | T finder price contact functions T & B (Sec. 7 ) To (Sec. 7 )                                                                                                    |  |
| Windows Vista compatibility of the DALI USB 68,2 kB                                                                                                    | (# Out (Tach Peters)<br>(# Duit (Tach Peters)<br>(# Duit (Tach Peters)<br>(# Duit (Tach Peters)<br>(# Duit (Tach Peters)                                                                                                    |  |
|                                                                                                    |                                                                                                    |  |

#### 3.1.1 Launching configTOOL

After successful installation, launch the configTOOL program and select the "DALI Device Programmer" tab.

|                  |                                       | internace                             |    |    |
|------------------|---------------------------------------|---------------------------------------|----|----|
| Serial Interface | e (SCI) no longer si                  | upported!                             |    |    |
|                  |                                       |                                       |    |    |
|                  |                                       |                                       |    |    |
|                  |                                       |                                       |    |    |
|                  |                                       |                                       |    |    |
|                  |                                       |                                       |    |    |
|                  |                                       |                                       |    |    |
|                  |                                       |                                       |    |    |
| TRI              | DONK                                  | C.ATCO                                |    |    |
|                  | DONK                                  | C.ATCO<br>Version 1.5                 |    | t  |
| TRI<br>cc<br>D.  | DONK<br>onfigTOOL<br>aliBusAccess.dll | C. ATCO<br>Version 1.5<br>Version 2.3 | -6 | Ę. |

#### 3.1.2 Selecting the advanced settings

After searching for and selecting the relevant operating device, select "Advanced Settings".

| 5 Steps to a good installation                          | hange Address (5)                                                                                                    | Devices to Groups                                                                                                    |  |
|---------------------------------------------------------|----------------------------------------------------------------------------------------------------|----------------------------------------------------------------------------------------------------|--|
| 2) Search Devices (4) Test                              | Addresses 6                                                                                                    | Scene to Groups                                                                                                    |  |
| Del Luss interace<br>Placene Converter (A0)             | Member Of Group:           ✓         1         5           ✓         2         6           ✓         3         7           ✓         4         7           ✓         1         100         %           ✓         2         6         %           ✓         2         6         %           ✓         2         6         %           ✓         2         6         %           ✓         3         25         %           ✓         4         MASK         %           ✓         6         MASK         %           ✓         6         MASK         %           ✓         7         MASK         %           ✓         8         1000         % | S:     9     Г     13       Г     10     Г     14       Г     11     Г     15       Г     12     Г     16       Is     [0.100%], MASK:     %       Г     9     MASK     %       Г     10     MASK     %       Г     10     MASK     %       Г     11     MASK     %       Г     12     MASK     %       Г     13     MASK     %       Г     14     MASK     %       Г     15     MASK     %       Г     15     MASK     % |  |
| enable optical selection feedback.<br>earch Touchbanels | Verify                                                                                                    | Program Scenes                                                                                                    |  |
| DALI USB interface                                      | - Configuration Command<br>Commands to Group                                                                                                    | s<br>Adv. Settings                                                                                                    |  |

#### 3.1.3 Command sequence

Select the "Commands Over Time

| <ul> <li>Broadcast</li> </ul> | C Group:                 | Short Addr.:            |  |
|-------------------------------|--------------------------|-------------------------|--|
| Command and Da                | ta:                      |                         |  |
| Data: 0                       |                          | :H                      |  |
|                               | Send Command             | [                       |  |
|                               | epeat command every 500r | ms for testing purposes |  |
| Answer:                       |                          |                         |  |

#### 3.1.4 Loading lists

Select "Open File"

| vpe Addr | Command | Data | Delay | Answer | Open File      | 2 |  |  |  |
|----------|---------|------|-------|--------|----------------|---|--|--|--|
|          |         |      |       |        | Save File      |   |  |  |  |
|          |         |      |       |        | Add/Insert Com |   |  |  |  |
|          |         |      |       |        | Edit Command.  | 1 |  |  |  |
|          |         |      |       |        | Delete Commar  | 8 |  |  |  |
|          |         |      |       |        | Delete All     |   |  |  |  |
|          |         |      |       |        | START          |   |  |  |  |
|          |         |      |       | 1 /3   | STOP           |   |  |  |  |
| 4        |         |      |       |        | E LOOD         |   |  |  |  |

#### 3.1.5 COT files

COT files are predefined files that contain all the command sets, so they are like macros. Select the appropriate COT file in the File dialog box and load it with OPEN

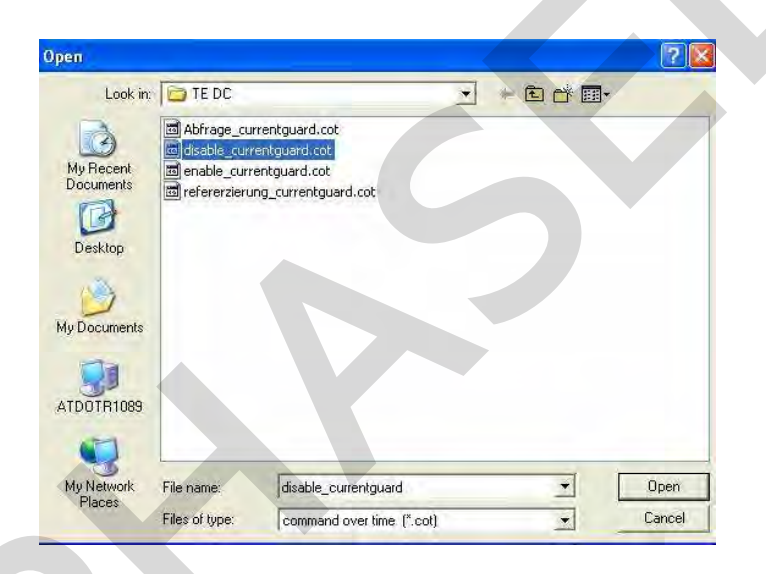

The files are available on request from Technical Customer Service.

#### Explanation of the files:

Abfrage\_currentguard.cot 
The status of the current guard is queried disable\_currentguard.cot
Initialise deactivation of the current guard enable\_currentguard.cot
Initialise activation of the current guard referenzierung\_currentguard.cot
Initialise referencing of the load

#### 3.1.6 Automatic processing of the command sets

When you have selected the COT file the preconfigured command sets are loaded into the selection window. Click on the "START" button to send the command sets automatically and in the correct order to the TE DC 2 D101 one4all.

#### 3.1.7 Editing COT files

You can edit the predefined command sets by highlighting the appropriate line in the selection window and then clicking on "Edit Command".

| DAL CO                  | nmands                                                               | DSI Commands                                                 | Commands I                        | lver lime             |        |                |
|-------------------------|----------------------------------------------------------------------|--------------------------------------------------------------|-----------------------------------|-----------------------|--------|----------------|
| Туре                    | Addr                                                                 | Command                                                      | Data                              | Delay                 | Answer | Open File      |
| DALI<br>DALI<br>DALI    | B                                                                    | QUERY APP E                                                  | CE                                | 10<br>10<br>10        |        | Save File      |
|                         | 10                                                                   | - 1 - 2 - 2 - 2 - 2 - 2 - 2 - 2 - 2 - 2                      |                                   |                       |        | Add/Insert Com |
|                         |                                                                      |                                                              |                                   |                       |        | Edit Command   |
|                         |                                                                      |                                                              |                                   |                       |        | Delete Command |
|                         |                                                                      |                                                              |                                   |                       |        | Delete All     |
|                         |                                                                      |                                                              |                                   |                       |        | START          |
|                         |                                                                      |                                                              |                                   |                       |        | STOP           |
| 1                       |                                                                      |                                                              |                                   |                       | NI JR  |                |
| dit Co                  | mman                                                                 | d:                                                           | OK.                               | Can                   | cel /  | apple Help     |
| dit Co                  | mman<br>ALI Corr                                                     | d:<br>mand                                                   | OK                                | Can                   |        | kpplo Help     |
| dit Co                  | mman<br>ALI Con<br>C Brc                                             | d;<br>imand:<br>iadcast                                      | OK<br>Group:                      | Can                   | cel /  | ort Addr.: 63  |
| dit Co<br>- (* D<br>Com | mman<br>ALI Con<br>C Bro<br>mand: [                                  | d:<br>Imand:<br>Iadcast (2)<br>272 ENAB                      | OK<br>Group:<br>BLE DEVIC         | ]Can                  | cel    | art Addr.: 63  |
| i dit Co                | ALI Con<br>C Bro<br>mand: [<br>Data: [                               | d:<br>mand:<br>272 ENAB<br>3 dec [                           | OK<br>Group:<br>BLE DEVIC<br>3 he | Can                   | cel    | ort Addr.: 63  |
| dit Co<br>F D<br>Com    | mman<br>ALI Con<br>C Bro<br>mand: [<br>Data: [<br>SI Comr            | d:<br>Imand:<br>Indicast<br>272 ENAB<br>3 dec. [<br>Inand:   | OK<br>Group:<br>BLE DEVIC<br>3 he | )<br>D<br>E TYPE<br>x | cel    | ort Addr.: 63  |
| dit Co<br>-  D<br>Com   | mman<br>ALI Con<br>G Bio<br>mand: [<br>Data: [<br>SI Comr<br>mand: ] | d:<br>mand:<br>272 ENAB<br>3 dec. [<br>nand:<br>standard DS( | OK<br>Group:<br>BLE DEVIC<br>3 he | )<br>D<br>E TYPE<br>x | cel    | ort Addr.: 63  |

Page 6 of 7

#### 4. General

The data must be transferred in no more than 30 milliseconds otherwise the command will not be understood by TE DC 2 D101 one4all. This time is predefined and is not exceeded.

Application Engineering March 2010